## クレジットカード決済 (Square) 設定確認手順

- Square Developer でアカウントを作成してログインします。 <u>https://developer.squareup.com/jp/ja</u> 上記ページにアクセスして「はじめる」をクリック ※既に Square アカウントをお持ちの場合は、そちらのアカウントで ログインいただけます。
- ② Applications に loytem 用アカウントを追加

# **Applications**

Each application provides a unique set of API keys and configuration settings needed for making requests to Square APIs.

| + |
|---|
|---|

ログインすると上記の画面が表示されるので、

「+アイコン」をクリックして任意の名前でアプリケーションを追加します。 ※ここでは「loytem」という名前で追加します。

| ×                                  | Create a                                          | n applicatior                | 1                    |
|------------------------------------|---------------------------------------------------|------------------------------|----------------------|
| Application n                      | ame                                               |                              |                      |
| loytem                             |                                                   |                              |                      |
| Each applicatior<br>needed for mak | i provides a unique set<br>ing requests to Square | of API keys and con<br>APIs. | ifiguration settings |
| Cancel                             |                                                   |                              | Save                 |

③ Sandbox から Production に切り替える

②のアプリケーション作成が終わると以下のように作成したアプリケーションが表示 されますので、「Open」をクリックします。

# **Applications**

Each application provides a unique set of API keys and configuration settings needed for making requests to Square APIs.

| <b>loytem</b><br>App ID: sq0idp-RH1r5FpLj2sn-jWDYI3nww |  |
|--------------------------------------------------------|--|
| Open                                                   |  |

ページ上部に Sandbox と Production というタブがありますので、

Production に切り替えます。

※Sandbox は開発用の検証環境ため、こちらを選択すると決済ができません。

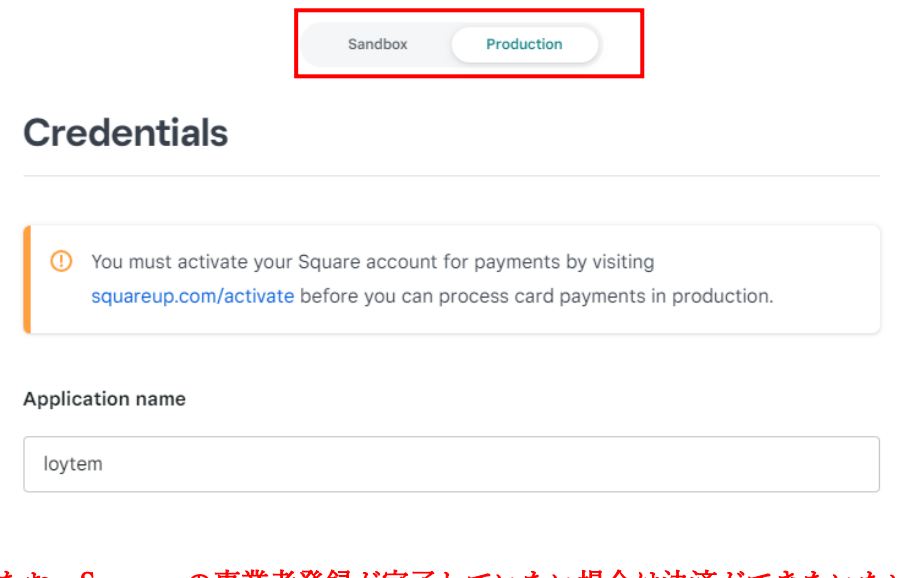

### なお、Squeareの事業者登録が完了していない場合は決済ができないため、 事前に事業者登録を完了させてください。 ※Square アカウントを作成しただけでは事業者登録はされません。 https://squareup.com/signup/jp/business-information?v=verify-your-identity

Loytemの設定に必要な情報を確認する

Loytemには以下の3つの項目を設定する必要があります。

- Application ID
- Access token
- $\boldsymbol{\cdot} \text{ Location ID}$

■Application ID と Access token ③の画面から左メニューの「Credentials」を開き、以下の項目を控えてください。 ※Access token は右側の「Show」をクリックして表示します。

**Production** Application ID

sq0idp-RH1r5FpLj2sn-jWDYl3nww

Production Access token 💿

• • • • • • • • • • •

Show

#### ■Location ID

③の画面から左メニューの「Locations」を開き、以下の項目を控えてください。

## Locations

| Name                 | Address | Location ID   |
|----------------------|---------|---------------|
| My Business (Main) 🕜 | _       | L03RHW99WE3HG |

### PayPay 設定確認手順

・加盟店 ID ・API キー

- PayPay for Developers にログインします。
   <u>https://developer.paypay.ne.jp/account/signin</u>
   ※PayPay for Developers アカウントをお持ちでない場合は新規登録をお願いします。
   ※通常の PayPay アカウントではご利用いただけません。
- ② ログイン後に表示されるページで以下の情報を控えてください。
  - ・シークレット PayPay Ξ English 日本語 💡 PayPay Merchant ● テスト環境 ∨ Ξ ፌ õ PayPay for Developersへようこそ! PayPay Merchant アカウント作成して、本番環境用のAPIキーを取得してください **[**] クライアントID 加盟店ID aaaaaaaaa 🗇 Ň アカウントの作成 テスト環境 🗸 本番環境 🔒 必要事項を入力して、 アカウントを作成する テスト環境用APIキーで アカウント作成を完了し テスト環境を利用する 本番環境で利用する アカウントの作成 API+-テストユーザー シークレット API≠aaaaaaaaaaaa 👩 本番環境のクレデンシャル

※アカウントの作成から事業者情報を登録しないと実際の決済はできません。